# Краткое справочное руководство

# Информация о принтере

## Использование панели управления

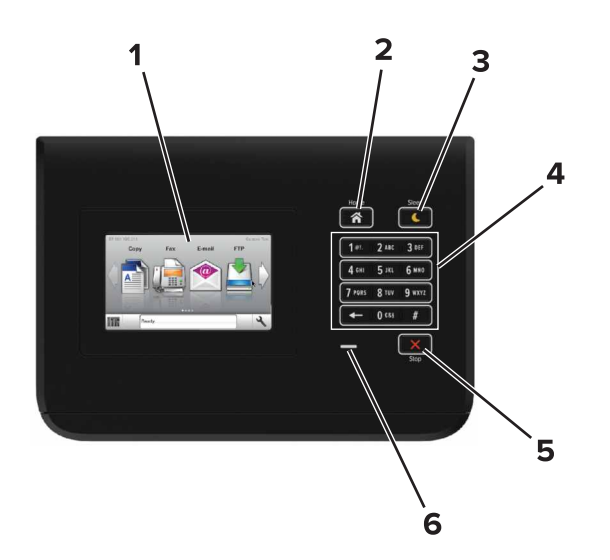

|   | Использовать                   | Для                                                                                    |
|---|--------------------------------|----------------------------------------------------------------------------------------|
| 1 | Дисплей                        | <ul><li>Просмотр состояния принтера.</li><li>Настройка и работа с принтером.</li></ul> |
| 2 | Кнопка<br>"Начальный<br>экран" | Возврат к начальному экрану.                                                           |

|   | Использовать                      | Для                                                                                                    |
|---|-----------------------------------|----------------------------------------------------------------------------------------------------|
| 3 | Кнопка перехода<br>в спящий режим | Переход в спящий режим или режим гибернации.                                                                               |
|   |                                   | Выполните следующие действия для<br>выведения принтера из спящего<br>режима:                                               |
|   |                                   | <ul> <li>Коснитесь начального экрана панели<br/>управления</li> </ul>                                                      |
|   |                                   | Для выведения принтера из режима<br>гибернации выполните следующие<br>действия.                                            |
|   |                                   | <ul> <li>Нажимайте кнопку "Спящий режим"<br/>до тех пор, пока принтер не выйдет<br/>из соответствующего режима.</li> </ul> |
|   |                                   | <ul> <li>Выполнение сброса настроек при<br/>включении питания выключателем<br/>питания</li> </ul>                          |
| 4 | Клавиатура                        | Ввод чисел, букв или символов на принтере.                                                                                 |
| 5 | Кнопка "Стоп"<br>или "Отменить"   | Остановка всех операций принтера.                                                                                          |
| 6 | Световой<br>индикатор             | Проверка состояния принтера.                                                                                               |

## Знакомство с цветами света кнопки перехода в спящий режим и цветами индикатора

Цвета света кнопки перехода в спящий режим и цвета индикатора на панели управления принтера обозначают состояние принтера.

| Световой индикатор                | Состояние принтера                                         |
|-----------------------------------|------------------------------------------------------------|
| Выкл.                             | Принтер отключен или находится в<br>режиме гибернации.     |
| Мигает зеленым цветом             | Принтер прогревается, обрабатывает<br>данные или печатает. |
| Постоянно горит<br>зеленым цветом | Принтер включен, но простаивает.                           |
| Мигает красным цветом             | Требуется вмешательство пользо-<br>вателя.                 |

| Свет кнопки перехода в<br>спящий режим                                                                         | Состояние принтера                                    |
|----------------------------------------------------------------------------------------------------|-------------------------------------------------------|
| Выкл.                                                                                                    | Принтер выключен или в<br>состоянии готовности.       |
| Постоянно горит желтым<br>цветом                                                                               | Принтер находится в режиме сна.                       |
| Мигает желтым                                                                                                  | Принтер входит в или выходит из<br>режима гибернации. |
| Мигает желтым 0,1 секунды,<br>затем полностью перестает<br>гореть в течение 1,9 секунды, и<br>так попеременно. | Принтер находится в режиме<br>гибернации.             |

# Загрузка бумаги и специальных материалов для печати

# Задание формата и типа бумаги

На начальном экране выберите:

>Меню "Бумага" >Формат/тип бумаги > выберите

лоток > выберите формат или тип бумаги >

# Настройка параметров для бумаги формата Universal

Настройка формата бумаги Universal задается пользователем и позволяет печатать на бумаге, имеющей формат, не представленный в меню принтера.

1 На начальном экране выберите:

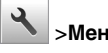

🔧 >Меню "Бумага" >Настройка формата Universal

- 2 Выберите единицы измерения, затем задайте ширину книжной ориентации и высоту.
- 3 Примените изменения.

# Загрузка бумаги в лотки

#### ВНИМАНИЕ-ВОЗМОЖНОСТЬ ТРАВМЫ: Для

уменьшения риска нестабильной работы оборудования загружайте каждый лоток отдельно. Остальные лотки держите закрытыми до тех пор, пока они не понадобятся.

1 Извлеките лоток.

**Примечание.** Не отсоединяйте лотки во время печати задания, а также при отображении на дисплее сообщения Занят. Это может привести к замятию бумаги.

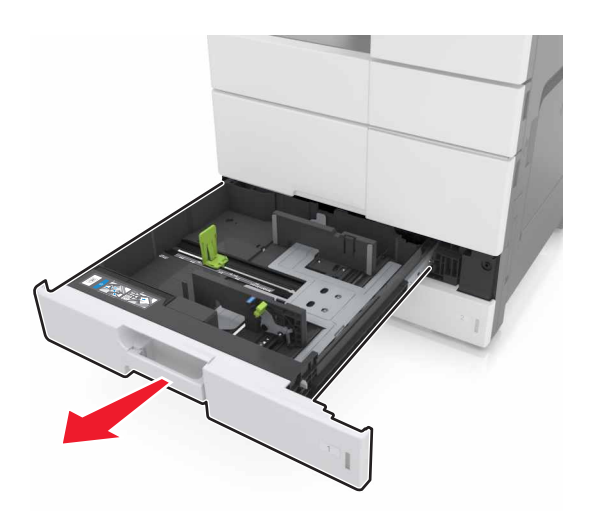

2 Сожмите и сдвиньте направляющие бумаги в положение, соответствующее формату загружаемой бумаги.

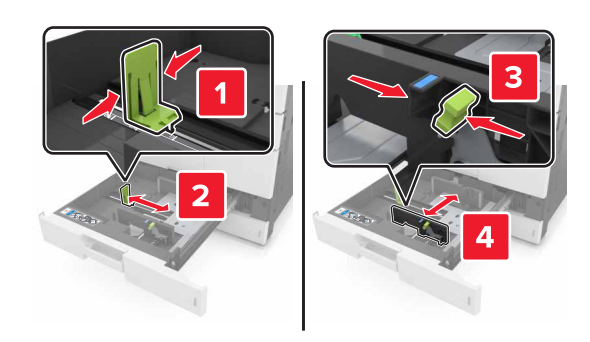

**Примечание.** Метки форматов на днище лотка упрощают настройку направляющих.

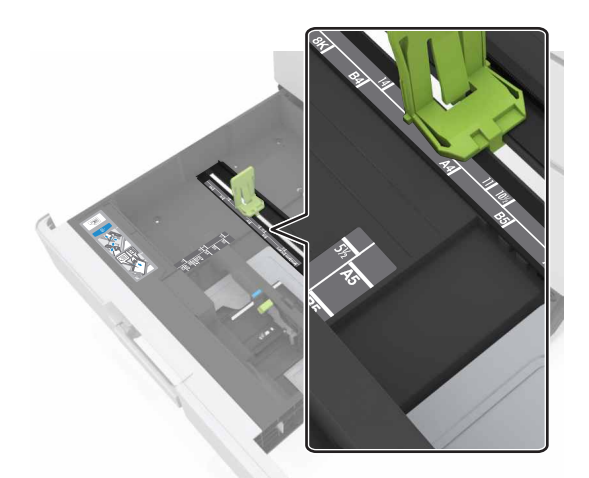

3 Изогните стопку несколько раз в разные стороны для разделения листов, затем пролистайте ее. Не загружайте бумагу со складками и сгибами. Выровняйте края стопки на плоской поверхности.

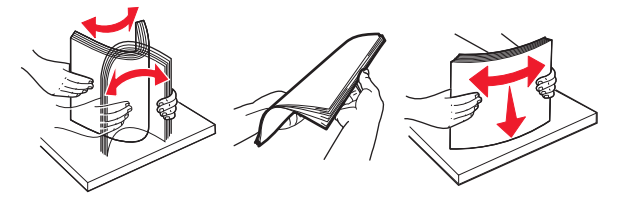

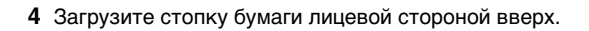

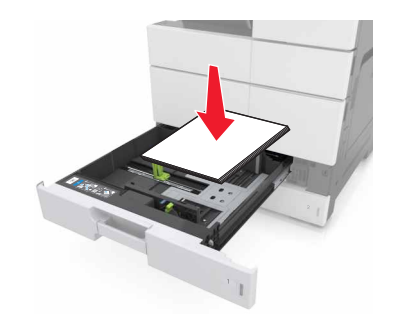

#### Примечания.

- Загрузите лицевой стороной вниз для двусторонней печати.
- Загрузите перфорированную бумагу перфорацией вперед или с левой стороны лотка.
- Загрузите фирменные бланки верхним колонтитулом с левой стороны лотка.
- Убедитесь, что бумага не превышает максимально допустимого уровня, который обозначен на крае лотка для бумаги. Переполнение лотка может вызывать замятия бумаги.

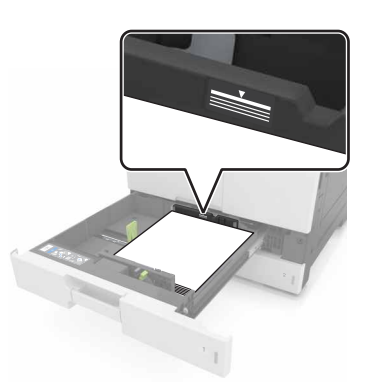

5 Вставьте лоток.

6 В меню "Бумага" на панели управления задайте тип и формат бумаги в соответствии с загруженной в устройство подачи бумагой.

# Загрузка в многоцелевое устройство подачи

1 Откройте многоцелевое устройство подачи.

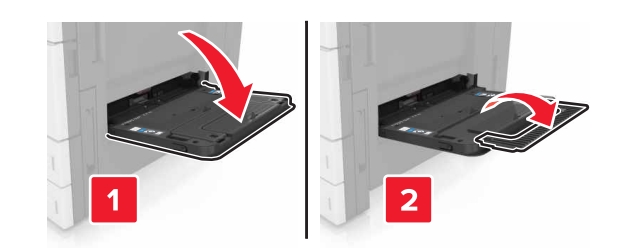

**2** Отрегулируйте направляющие по формату загружаемой бумаги.

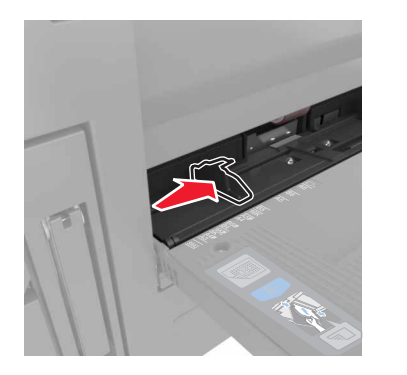

3 Изогните стопку бумаги несколько раз в разные стороны для разделения листов, затем пролистайте стопку. Не загружайте бумагу со складками и сгибами. Выровняйте края стопки на плоской поверхности.

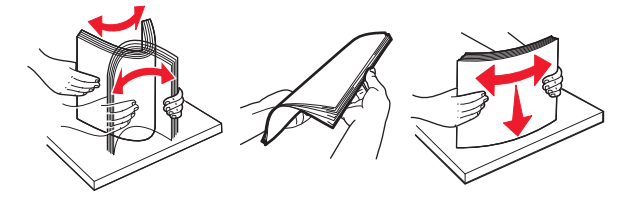

#### 4 Загрузите бумагу.

• Загружайте бумагу только одного формата и типа.

#### загрузка фирменных бланков

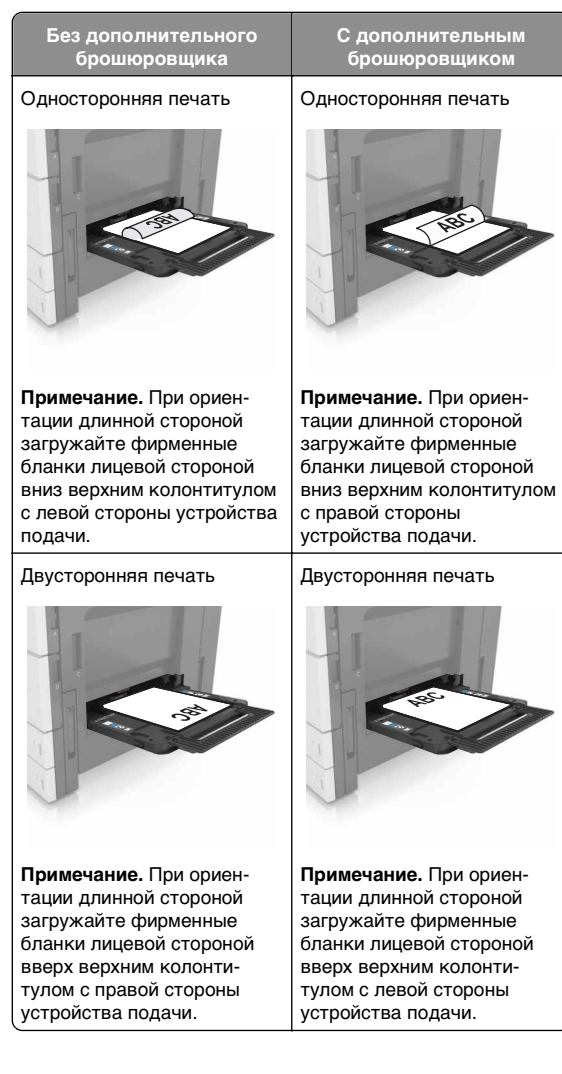

#### Загрузка перфорированной бумаги

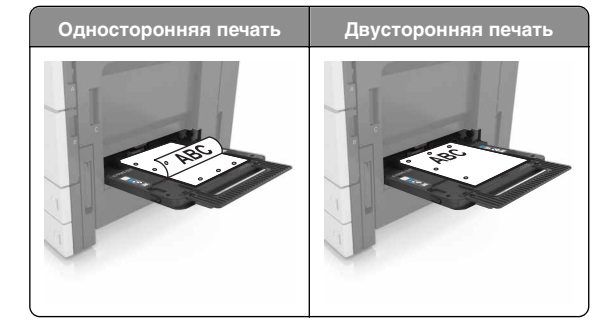

• Конверты следует загружать клапаном вниз.

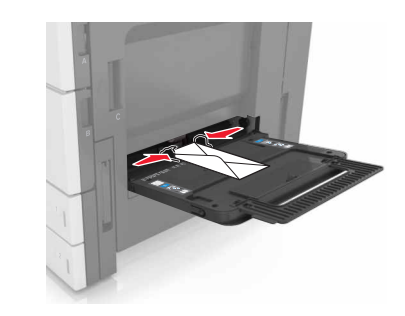

ПРЕДУПРЕЖДЕНИЕ. Возможность повреждения: Запрещается печатать на конвертах с марками, застежками, защелками, окнами, рельефным покрытием и самоклеящимися полосками. Такие конверты могут серьезно повредить принтер.

 Убедитесь в том, что высота стопки загруженной бумаги ниже линии максимальной загрузки. Переполнение лотка может вызывать замятия бумаги.

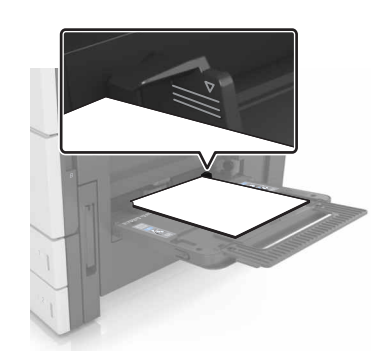

5 В меню "Бумага" на панели управления задайте тип и формат бумаги в соответствии с загруженной в лоток бумагой.

## Связывание лотков и исключение лотков из цепочки связи

#### Связывание лотков и исключение лотков из цепочки связи

1 Откройте веб-браузер и в поле адреса введите IP-адрес принтера.

#### Примечания.

- ІР-адрес принтера указан на начальном экране принтера. IP-адрес отображается в виде четырех наборов цифр, разделенных точками, например 123.123.123.123.
- Если используется прокси-сервер, временно отключите его, чтобы обеспечить правильную загрузку веб-страницы.

#### 2 Выберите Параметры >меню «Бумага».

- 3 Измените формат бумаги и настройки типа бумаги для связанных лотков.
  - Для связанных лотков убедитесь в том, что формат и тип бумаги одного лотка соответствуют другому лотку.
  - Чтобы отменить связывание лотков, убедитесь в том, что формат и тип бумаги одного лотка не соответствует параметрам другого лотка.

#### 4 Нажмите кнопку Отправить.

Примечание. Также можно изменить формат бумаги и настройки типа бумаги. используя панель управления принтера. Подробнее см. «Задание формата и типа бумаги» на стр. 1.

#### ПРЕДУПРЕЖДЕНИЕ. Возможность

повреждения: Загруженная в лоток бумага должны быть такого же типа, как и указанная в настройках принтера. Температура термоблока изменяется в зависимости от указанного типа бумаги. Если параметры не настроены надлежащим образом, при печати могут возникнуть проблемы.

#### Создание пользовательского имени для типа бумаги

1 На начальном экране выберите:

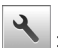

>Меню "Бумага" >Пользовательские имена

- 2 Введите имя пользовательского типа бумаги, затем внесите необходимые изменения.
- **3** Коснитесь Пользовательский тип, затем убедитесь, что новое имя пользовательского типа бумаги заменило пользовательское имя.

#### Назначение пользовательского типа бумаги

#### Использование встроенного веб-сервера

При связывании или отмене связывания лотков назначьте имя для пользовательского типа бумаги.

**1** Откройте веб-браузер и в поле адреса введите IP-адрес принтера.

#### Примечания.

- ІР-адрес принтера указан на начальном экране принтера. IP-адрес отображается в виде четырех наборов цифр, разделенных точками, например 123.123.123.123.
- Если используется прокси-сервер, временно отключите его, чтобы обеспечить правильную загрузку веб-страницы.
- 2 Выберите Параметры >меню «Бумага» >Пользовательские типы.

3 Выберите пользовательское имя для типа бумаги а затем выберите тип бумаги

Примечание. По умолчанию со всеми названиями заданных пользователем пользовательских типов бумаги связана обычная бумага.

4 Нажмите кнопку Отправить.

#### Использование панели управления принтера

1 На начальном экране выберите:

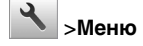

🔧 >Меню "Бумага" >Пользовательские типы

2 Выберите пользовательское имя для типа бумаги а затем выберите тип бумаги

Примечание. По умолчанию со всеми названиями заданных пользователем пользовательских типов бумаги связана обычная бумага.

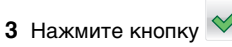

# Выполняется печать

### Печать документа

- 1 На панели управления принтера задайте тип и формат бумаги в соответствии с загруженной бумагой.
- 2 Отправьте задание на печать:

#### Для пользователей Windows

- а Открыв документ, выберите Файл >Печать.
- **б** Нажмите кнопку Свойства, Параметры или Настройка.
- в При необходимости настройте нужные параметры.
- г Нажмите **ОК** >**Печать**.

#### Для пользователей Macintosh

- а Настройте параметры в диалоговом окне «Расе Setup».
  - 1 Открыв документ, выберите File (Файл) > Page Setup (Параметры страницы).
  - 2 Выберите формат бумаги или создайте пользовательский формат, соответствующий загруженной бумаге.

#### 3 Выберите ОК.

б Настройте параметры в диалоговом окне «Print».

1 При открытом документе выберите Файл > Печать.

Если необходимо, щелкните значок в виде треугольника, чтобы отобразить дополнительные параметры.

2 При необходимости настройте параметры печати в раскрывающихся меню.

Примечание. Чтобы выполнить печать на бумаге определенного типа, настройте параметр типа бумаги в соответствии с загруженной бумагой или выберите соответствующий лоток или устройство подачи.

3 Нажмите кнопку Печать.

## Настройка плотности тонера

1 На начальном экране выберите:

> Параметры >Параметры печати >Меню "Качество".

**2** Настройте значение параметра "Плотность тонера", сохраните изменения.

# Печать с флэш-накопителя

#### Примечания.

- Перед печатью зашифрованного файла PDF появится запрос на ввод пароля данного файла с панели управления.
- Пользователь не может выполнять печать файлов, на печать которых он не обладает полномочиями.

#### 1 Вставьте флэш-накопитель в USB порт.

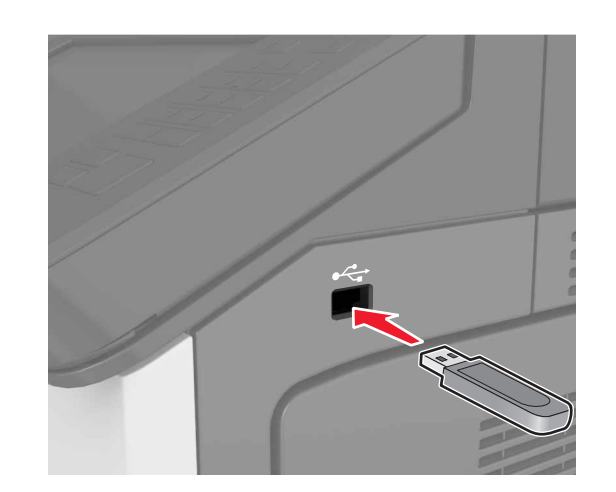

#### Примечания.

- Если установлен флэш-диск, на начальном экране появится значок флэш-диска.
- Если в момент установки флэш-накопителя принтер требует вмешательства пользователя (например, в связи с замятием бумаги), это запоминающее устройство игнорируется.
- Если в момент установки флэш-диска на принтере обрабатываются другие задания, отображается сообщение Занят. По завершении обработки таких заданий для печати документов с флэшнакопителя может потребоваться просмотр списка отложенных заданий.

#### ПРЕДУПРЕЖДЕНИЕ. Возможность

повреждения: Не касайтесь принтера или флэшдиска в показанной области при выполнении печати, чтении или записи на устройство памяти. Это может привести к потере данных или неисправности.

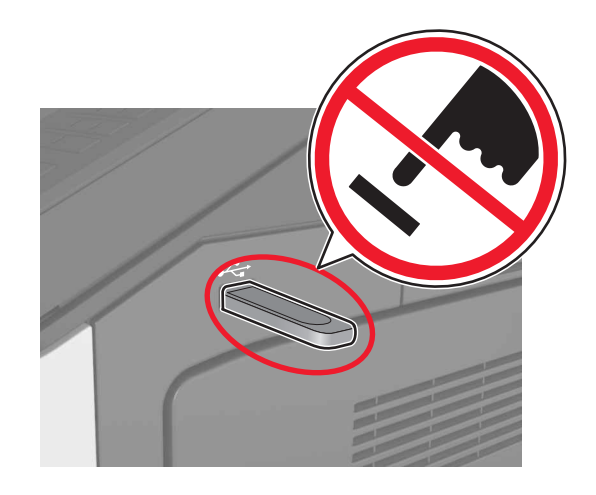

- 2 На панели управления выберите документ для печати.
- **3** Укажите количество копий, затем отправьте задание на печать.

#### Примечания.

- Не извлекайте флэш-накопитель из USB-порта до окончания печати документа.
- Если после выхода из экрана меню USB флэш-диск не извлечен из принтера, вы все равно можете распечатывать файлы, хранящиеся на флэш-диске как Отложенные задания.

# Поддерживаемые флэш-диски и типы файлов

#### Примечания.

- Высокоскоростные флэш-накопители должны поддерживать стандарт полноскоростного интерфейса USB. Низкоскоростные накопители USB не поддерживаются.
- Флеш-диски USB должны поддерживать FAT-систему (File Allocation Tables). Устройства, отформатированные с NTFS (файловая система новой технологии) или любой другой файловой системой, не поддерживаются.

| Рекомендованные флэш-диски                                                                                                    | Тип файла                                                                                                    |
|----------------------------------------------------------------------------------------------------|----------------------------------------------------------------------------------------------------|
| Множество флэш-накопителей USB протести-<br>рованы и рекомендованы для работы с данным<br>принтером. За дополнительной информацией<br>обратитесь по месту приобретения принтера. | Документы:<br>• .pdf<br>• .xps<br>Изображения:<br>• .dcx<br>• .gif<br>• .jpeg или .jpg<br>• .bmp<br>• .pcx<br>• .tiff или .tif<br>• .png |

## Отмена задания на печать

# Отмена задания печати с помощью панели управления принтером

- 1 На панели управления принтера нажмите Отмена задания или нажмите и на клавиатуре.
- 2 Коснитесь задания печати, которое необходимо отменить, затем нажмите Удалить выбранные задания.

**Примечание.** Нажмите **Ма** на клавиатуре, а затем нажмите **Возобновить**, чтобы вернуться к начальному экрану.

### Отмена задания печати с компьютера

#### Для пользователей Windows

1 Откройте папку "Принтеры".

#### В системе Windows 8

Нажмите чудо-кнопку "Поиск", введите выполнить и выберите:

Выполнить > введите управление принтерами >OK

#### В ОС Windows 7 или более ранних версиях

а Щелкните *или* нажмите кнопку **Пуск** и выберите пункт **Выполнить**.

- б Введите управление принтерами.
- в Нажмите ВВОД или нажмите ОК.
- 2 Дважды нажмите мышью на значке принтера.
- **3** Выберите задание на печать, которое требуется отменить.
- 4 Нажмите кнопку Удалить.

#### Для пользователей Macintosh

- 1 Из пункта System Preferences (Настройки системы) меню Apple откройте папку принтеров.
- **2** В окне очереди печати выберите задание, которое необходимо отменить, и удалите его.

# Устранение замятий

# Предотвращение замятия материалов для печати

#### Загрузите бумагу надлежащим образом.

• Убедитесь в том, что бумага лежит ровно в лотке.

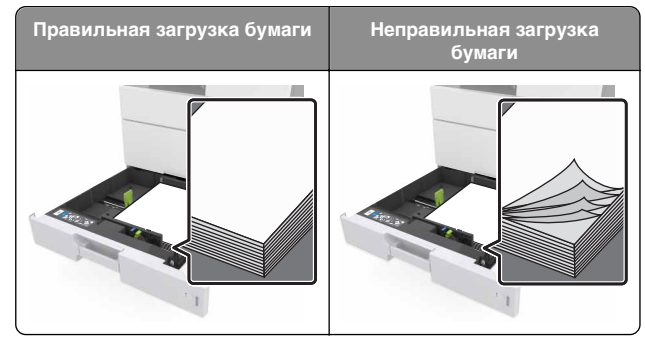

- Не извлекайте лоток, когда принтер выполняет печать.
- Не выполняйте загрузку бумаги в лоток, когда принтер выполняет печать. Это необходимо сделать до начала печати или после запроса на загрузку.
- Не загружайте слишком много бумаги. Убедитесь в том, что высота стопки загруженной бумаги ниже индикатора максимальной загрузки бумаги.

• Не прилагайте усилия при загрузке бумаги в лоток. Загрузите стопку в лоток, как показано на рисунке.

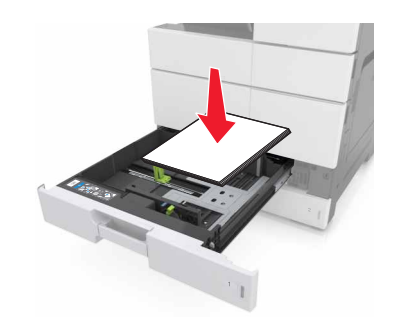

- Убедитесь, что направляющие в лотке или многофункциональном устройстве подачи установлены правильно и не слишком прижаты к стопке бумаги или конвертов.
- После загрузки бумаги задвиньте лотки в принтер до упора.

#### Необходимо использовать рекомендованную бумагу

- Используйте только рекомендованную бумагу или специальные материалы для печати.
- Не загружайте в принтер измятую, покоробленную, влажную и скрученную бумагу.
- Перед загрузкой изогните стопку бумаги в разные стороны, пролистайте ее и выровняйте края.

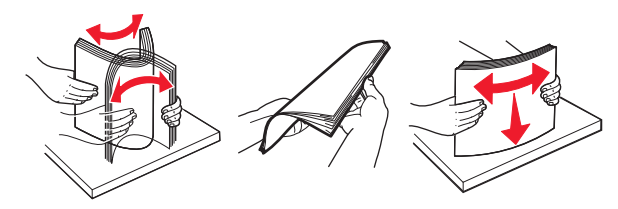

- Не используйте бумагу, разрезанную или обрезанную вручную.
- Не помещайте в один лоток бумагу, различающуюся по формату, плотности или типу.
- Убедитесь, что формат и тип бумаги правильно указаны на компьютере или панели управления принтера.
- Следуйте рекомендациям изготовителя при хранении бумаги.

# Значение сообщений о замятиях бумаги и их местоположение

При замятии, на дисплее принтера отображается сообщение о месте замятия и сведения о том, как устранить замятие. Откройте дверцы, крышки и лотки, указанные на дисплее, чтобы устранить замятие.

#### Примечания.

- Если функция помощника при замятиях включена, то после извлечения замятой страницы принтер автоматически удаляет пустые или не полностью распечатанные страницы. Проверьте, нет ли чистых страниц на выходе.
- Если параметр "Восстановление после замятия" установлен в положение "Вкл." или "Авто", тогда принтер снова печатает замятые страницы. Однако, функция "Авто" печатает замятые страницы повторно только при наличии достаточной памяти принтера.

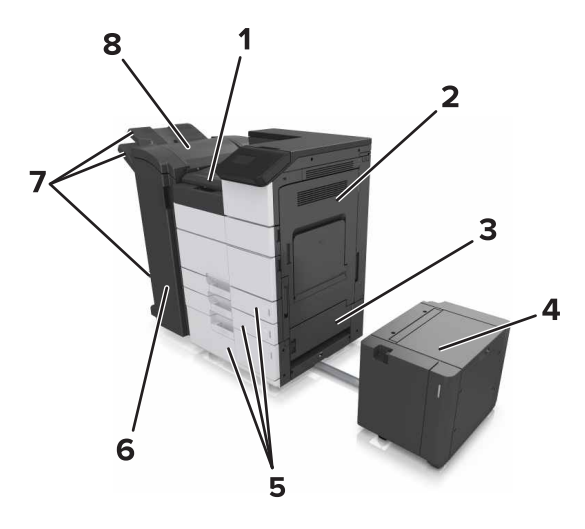

| Область G |
|-----------|
| Дверца С  |
| Дверца D  |
| Дверца F  |
| Лотки     |
| Дверца Н  |
|           |

| 1                                                            | Лотки брошюровщика                                                                                               |                                                                                                    |  |
|--------------------------------------------------------------|----------------------------------------------------------------------------------------------------|----------------------------------------------------------------------------------------------------|--|
| 8                                                            | Дверца Ј                                                                                                    |                                                                                                    |  |
|                                                              |                                                                                                    |                                                                                                    |  |
| Название<br>зоны                                             | Сообщение на панели<br>управления                                                                                | Инструкции по устра-<br>нению                                                                                                    |  |
| Многоцелевое<br>устройство<br>подачи                         | Замятие страницы [x],<br>извлеките замятую<br>бумагу из многоцелевого<br>устройства подачи.<br>[200.xx]          | Извлеките замятую<br>бумагу из устройства<br>подачи.                                                                                                   |  |
| Дверца С,<br>лотки                                           | Замятие страницы [x],<br>откройте дверцу С и<br>извлеките всю замятую<br>бумагу. [2уу.xx]                        | Откройте дверцу С,<br>затем извлеките<br>замятую бумагу.<br>Вытащите лоток, затем<br>извлеките замятую<br>бумагу.                                      |  |
|                                                              | Замятие страницы [x],<br>сдвиньте лоток на 3000<br>листов и откройте<br>дверцу С. [2уу.xx]                       |                                                                                                    |  |
| Дверца D,<br>лотки                                           | Замятие страницы [x],<br>откройте дверцу D и<br>извлеките всю замятую<br>бумагу. [24y.xx]                        | Откройте дверцу D,<br>затем извлеките<br>замятую бумагу.<br>Вытащите лоток, затем<br>извлеките замятую<br>бумагу.                                      |  |
|                                                              | Замятие страницы [x],<br>сдвиньте лоток на 3000<br>листов и откройте<br>дверцу D. [24y.xx]                       |                                                                                                    |  |
| Дверцы C и F                                                 | Замятие страницы [x],<br>сдвиньте лоток на 3000<br>листов и откройте<br>дверцу F. [24y.xx]                       | Вытащите лоток на<br>3000 листов, затем<br>извлеките замятую<br>бумагу со стороны<br>лотка.<br>Откройте дверцу F,<br>затем извлеките<br>замятую бумагу |  |
| Область G,<br>дверцы C, J и<br>Н, лоток<br>брошю-<br>ровщика | Замятие страницы [x],<br>откройте дверцы G, H, J<br>и извлеките замятую<br>бумагу. [4уу.xx]                      | Откройте дверцу G,<br>затем извлеките<br>замятую бумагу.<br>Откройте дверцу H,<br>затем извлеките<br>замятую бумагу.                                   |  |
| Дверцы С и G,<br>лоток брошю-<br>ровщика                     | Замятие страницы [x],<br>нажмите на фиксатор<br>для доступа к области G.<br>Оставьте бумагу в лотке.<br>[40y.xx] | Сдвиньте брошю-<br>ровщик влево, затем<br>извлеките замятую<br>бумагу.                                                                                 |  |

| Название                                                     | Сообщение на панели                                                                                                    | Инструкции по устра-                                     |
|--------------------------------------------------------------|----------------------------------------------------------------------------------------------------|----------------------------------------------------------|
| зоны                                                         | управления                                                                                                    | нению                                                    |
| Область G,<br>дверцы C, J и<br>Н, лоток<br>брошю-<br>ровщика | Замятие страницы [x],<br>откройте дверцу H и<br>поверните ручку H6 по<br>часовой стрелке.<br>Оставьте бумагу в лотке.<br>[426.xx-428.xx] | Откройте дверцу H,<br>затем извлеките<br>замятую бумагу. |

# Замятие страницы [x], извлеките замятую бумагу из многоцелевого устройства подачи. [200.xx]

- 1 Извлеките всю бумагу из многоцелевого устройства подачи.
- 2 Извлеките замятую бумагу.

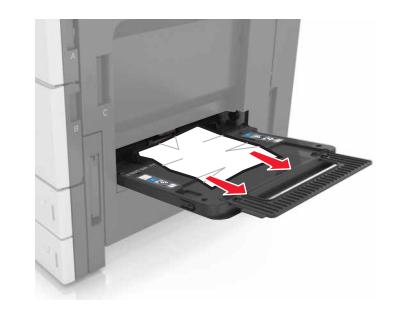

3 Откройте дверцу С, чтобы извлечь обрывки бумаги.

**Примечание.** Убедитесь, что дверца С не задевает никакой кабель, подключенный к принтеру.

- 4 Закройте дверцу С.
- 5 Изогните стопку несколько раз в разные стороны для разделения листов, затем пролистайте ее. Не загружайте бумагу со складками и сгибами. Выровняйте края стопки на плоской поверхности.

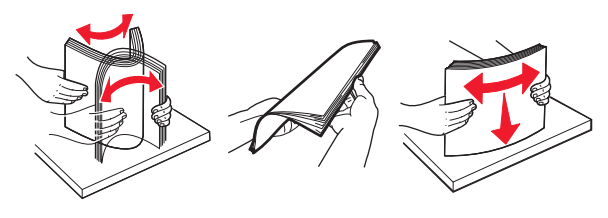

6 Снова загрузите бумагу.

# Замятие страницы [x], откройте дверцу С и извлеките всю замятую бумагу. [2уу.xx]

1 Откройте дверцу С. Убедитесь, что она не задевает никакой кабель, подключенный к принтеру.

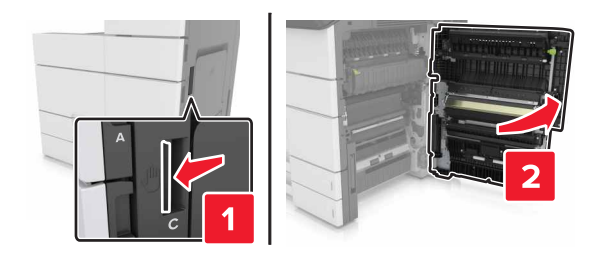

2 Извлеките замятую бумагу из следующих областей:

**Примечание.** Убедитесь в полном извлечении обрывков бумаги.

#### \Lambda ВНИМАНИЕ-ГОРЯЧАЯ

ПОВЕРХНОСТЬ: Внутренние детали принтера могут сильно нагреваться. Для снижения вероятности травмы, вызванной прикосновением к горячей поверхности, подождите, пока поверхность остынет.

• Область термоблока

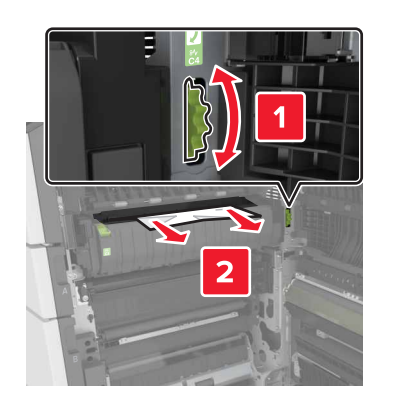

• Под областью термоблока

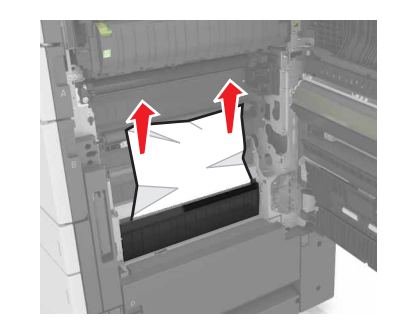

• Область устройства двусторонней печати

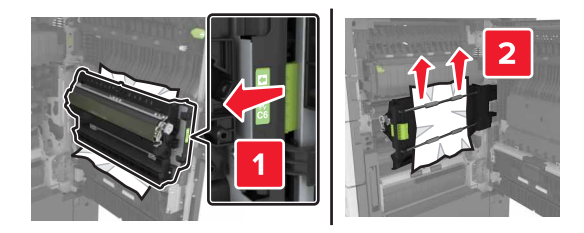

• Над областью двусторонней печати

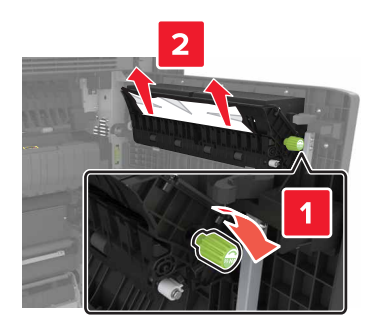

3 Откройте стандартные лотки, найдите замятую бумагу.

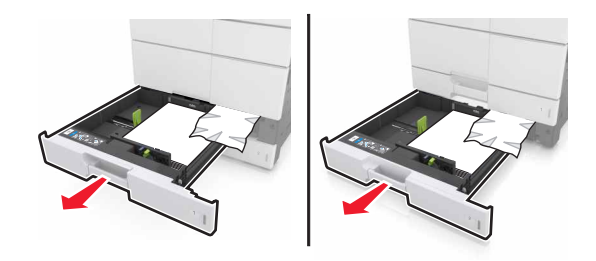

4 Извлеките замятую бумагу.

**Примечание.** Убедитесь в полном извлечении обрывков бумаги.

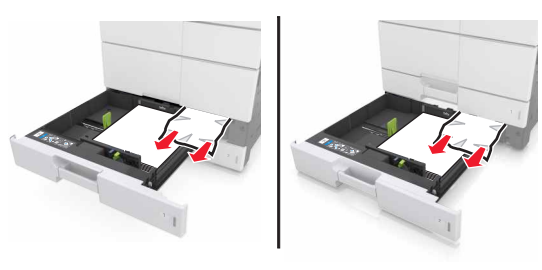

5 Закройте лотки и дверцу С.

# Замятие страницы [x], сдвиньте лоток на 3000 листов и откройте дверцу С. [2уу.хх]

1 Сдвиньте лоток на 3000 листов.

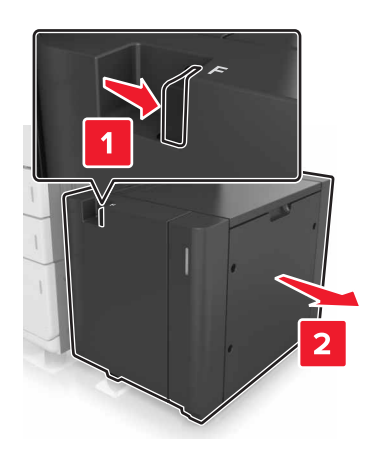

2 Откройте дверцу С. Убедитесь, что она не задевает никакой кабель, подключенный к принтеру.

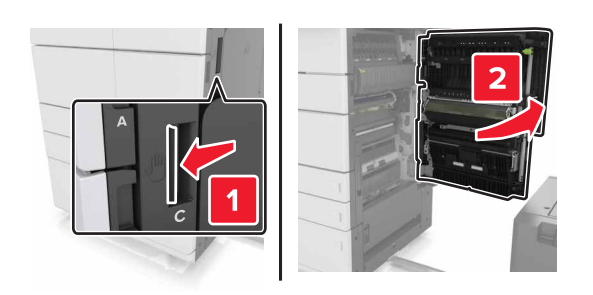

3 Извлеките замятую бумагу из следующих областей:

Примечание. Убедитесь в полном извлечении обрывков бумаги.

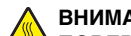

#### ВНИМАНИЕ-ГОРЯЧАЯ

ПОВЕРХНОСТЬ: Внутренние детали принтера могут сильно нагреваться. Для снижения вероятности травмы, вызванной прикосновением к горячей поверхности, подождите, пока поверхность остынет.

• Область термоблока

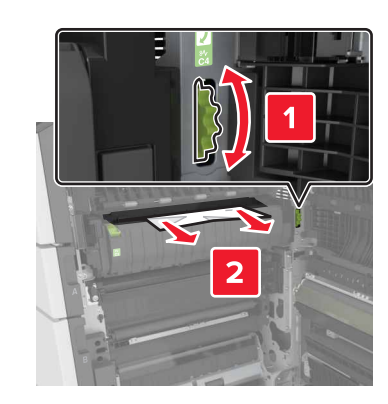

• Под областью термоблока

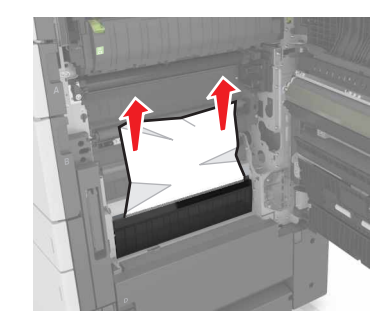

• Область устройства двусторонней печати

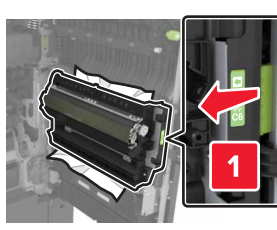

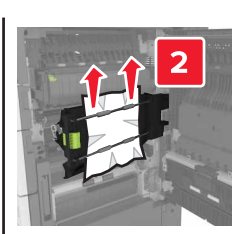

• Над областью двусторонней печати

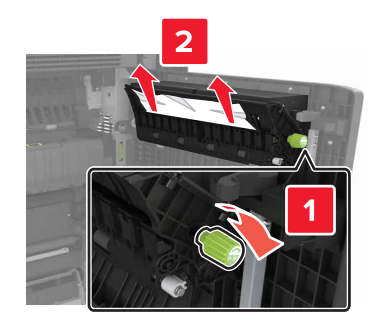

4 Откройте стандартные лотки, найдите замятую бумагу.

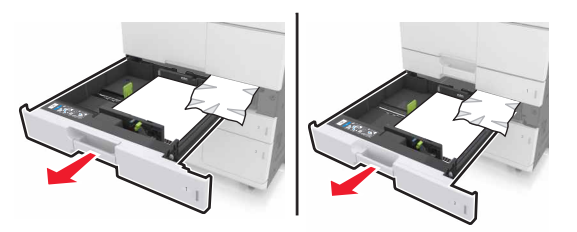

5 Извлеките замятую бумагу.

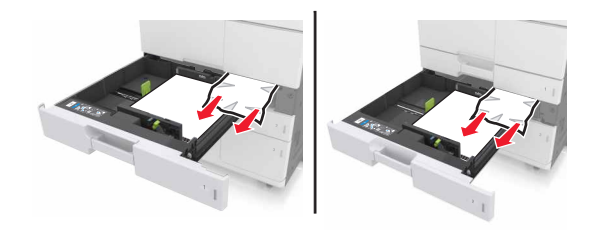

- 6 Закройте лотки и дверцу С.
- 7 Задвиньте лоток на 3000 листов на место.

# Замятие страницы [x], откройте дверцу D и извлеките всю замятую бумагу. [24у.xx]

**1** Откройте дверцу D, затем извлеките замятую бумагу.

**Примечание.** Убедитесь в полном извлечении обрывков бумаги.

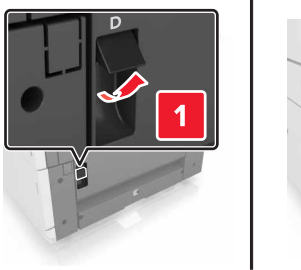

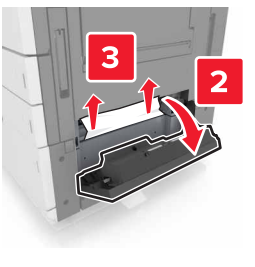

**2** Откройте дополнительный лоток, найдите замятую бумагу.

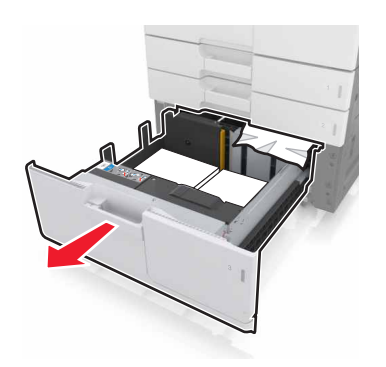

3 Извлеките замятую бумагу.

**Примечание.** Убедитесь в полном извлечении обрывков бумаги.

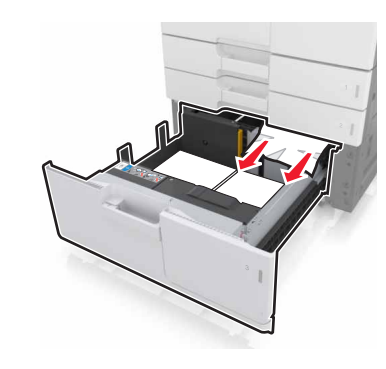

4 Закройте лоток и дверцу D.

# Замятие страницы [x], сдвиньте лоток на 3000 листов и откройте дверцу D. [24у.xx]

1 Сдвиньте лоток на 3000 листов.

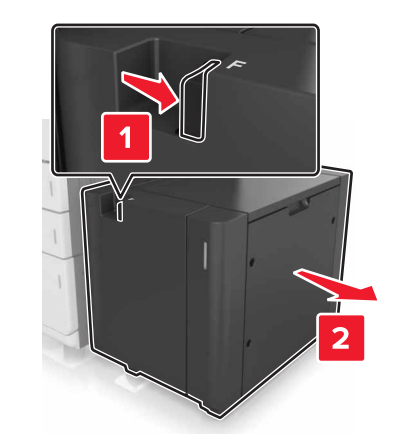

2 Откройте дверцу D, затем извлеките замятую бумагу.

**Примечание.** Убедитесь в полном извлечении обрывков бумаги.

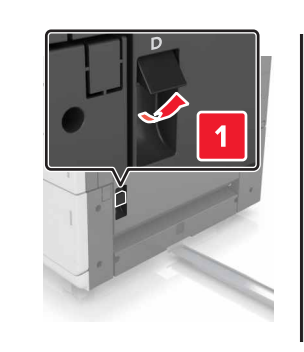

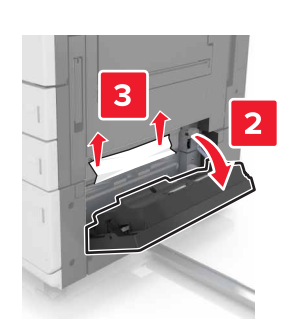

**3** Откройте дополнительный лоток, найдите замятую бумагу.

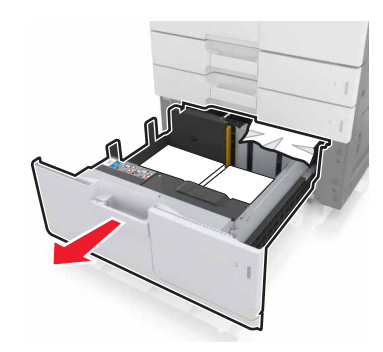

4 Извлеките замятую бумагу.

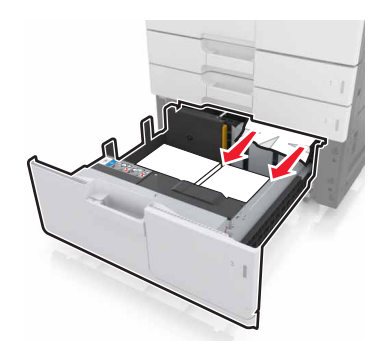

- 5 Закройте лоток и дверцу D.
- 6 Задвиньте лоток на 3000 листов на место.

# Замятие страницы [x], сдвиньте лоток на 3000 листов и откройте дверцу F. [24у.xx]

1 Сдвиньте лоток на 3000 листов.

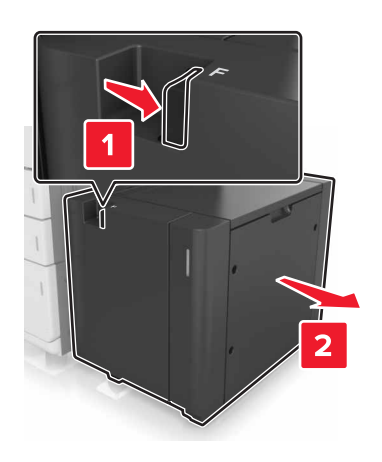

- 2 Извлеките замятую бумагу.
  - **Примечание.** Убедитесь в полном извлечении обрывков бумаги.

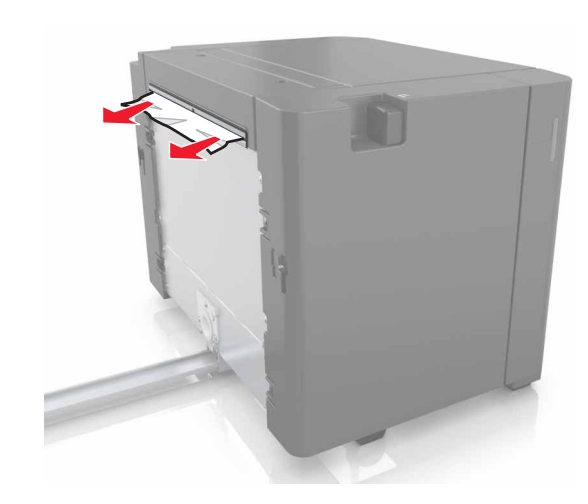

- **3** Откройте дверцу F, затем извлеките замятую бумагу.
  - **Примечание.** Убедитесь в полном извлечении обрывков бумаги.

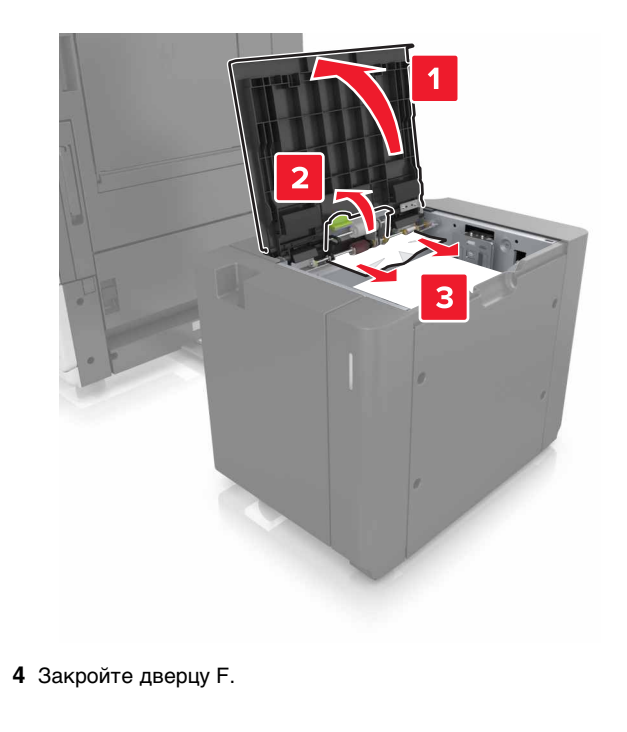

5 Откройте дверцу С. Убедитесь, что она не задевает никакой кабель, подключенный к принтеру.

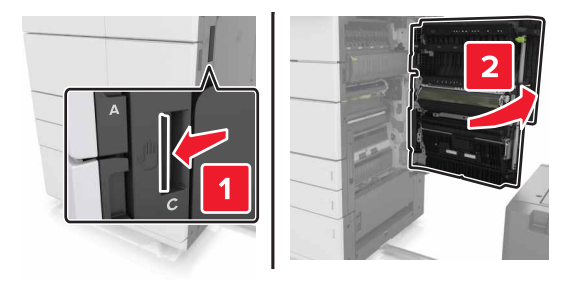

6 Извлеките замятую бумагу из следующих областей:

**Примечание.** Убедитесь в полном извлечении обрывков бумаги.

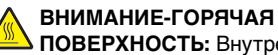

ПОВЕРХНОСТЬ: Внутренние детали принтера могут сильно нагреваться. Для снижения вероятности травмы, вызванной прикосновением к горячей поверхности, подождите, пока поверхность остынет.

• Область термоблока

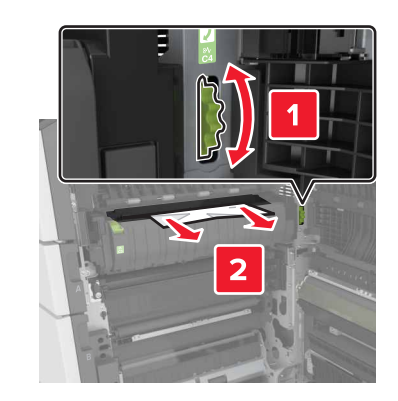

• Под областью термоблока

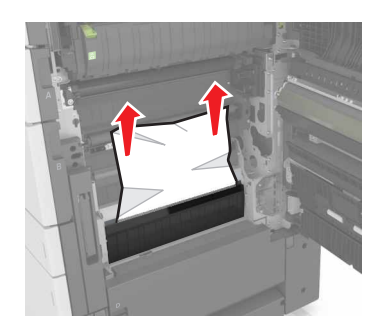

• Область устройства двусторонней печати

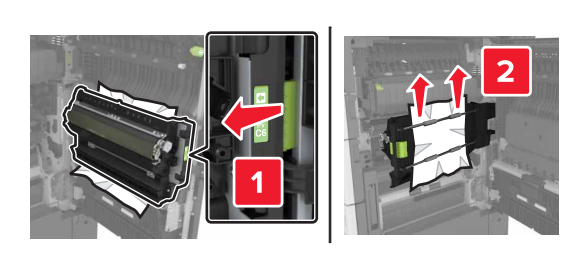

• Над областью двусторонней печати

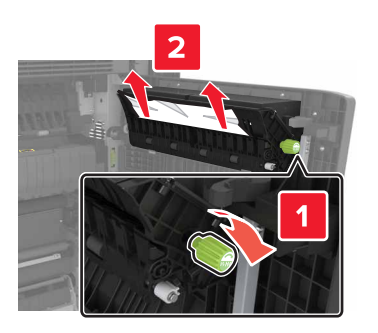

**7** Закройте дверцу С, затем задвиньте лоток на 3000 листов на место.

# Замятие страницы [x], откройте дверцы G, H, J и извлеките замятую бумагу. Оставьте бумагу в лотке. [4уу.xx]

- 1 Откройте дверцу G, затем извлеките замятую бумагу.
  - **Примечание.** Убедитесь в полном извлечении обрывков бумаги.

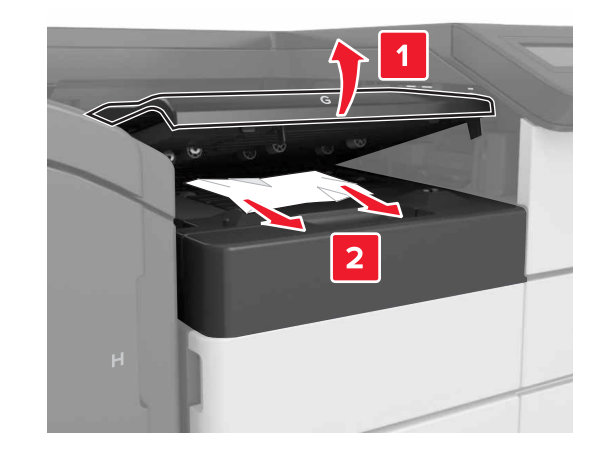

**2** Откройте дверцу J и приподнимите ручку J1 в верхнее положение.

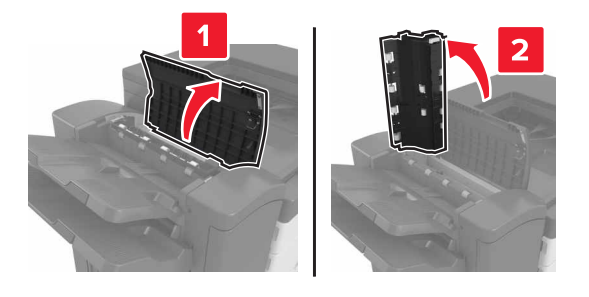

3 Откройте дверцу Н.

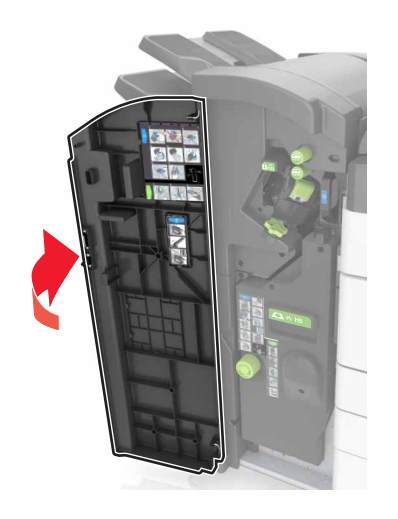

4 Извлеките замятую бумагу из следующих областей:

• Дверца Ј

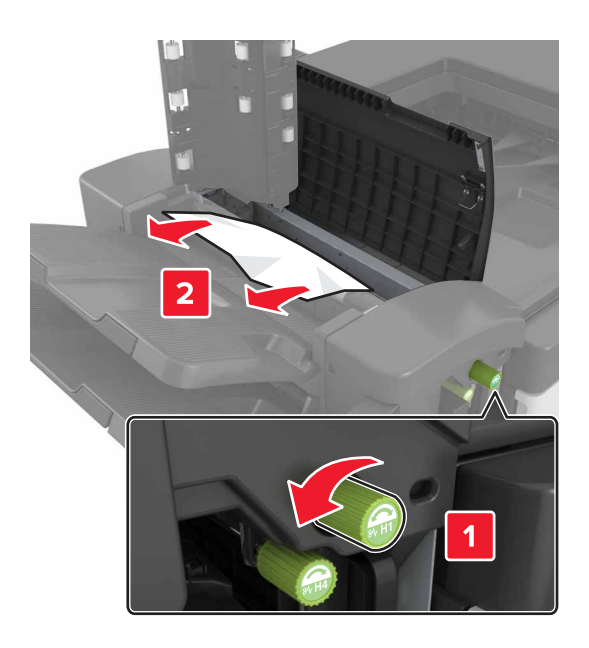

Примечание. Если осталась бумага между лотками брошюровщика, извлеките ее.

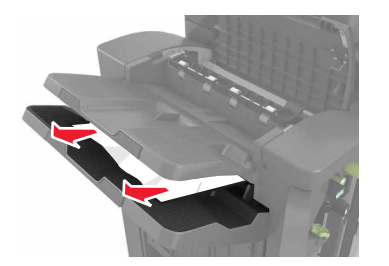

• Области Н1 и Н2

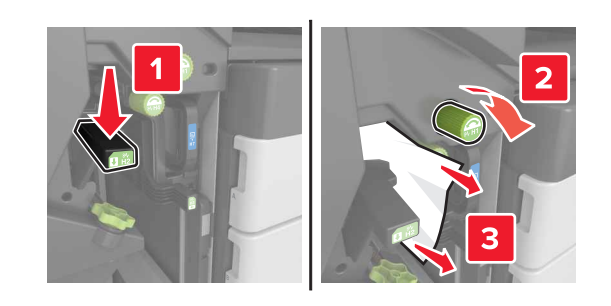

• Области НЗ и Н4

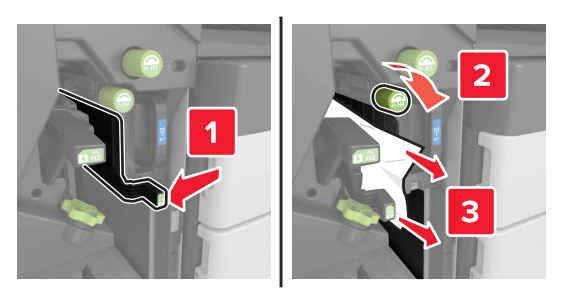

• Область Н6

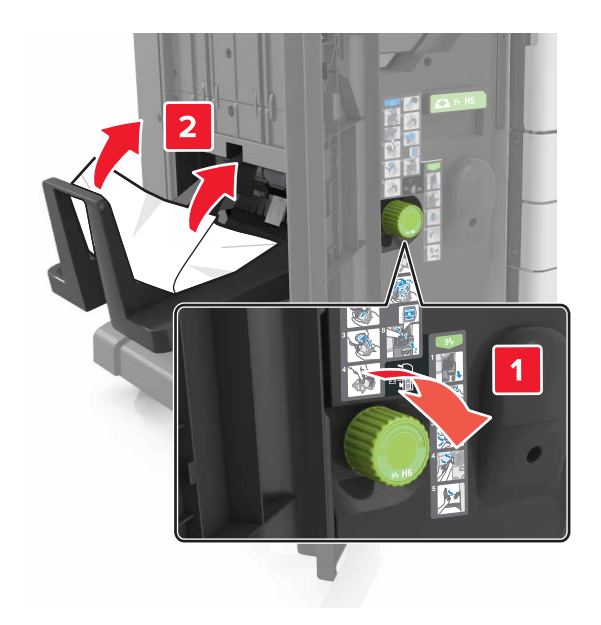

- 5 Закройте дверцу Н.
- 6 Откройте дверцу С, затем извлеките замятую бумагу.

Примечание. Убедитесь, что дверца С не задевает никакой кабель, подключенный к принтеру.

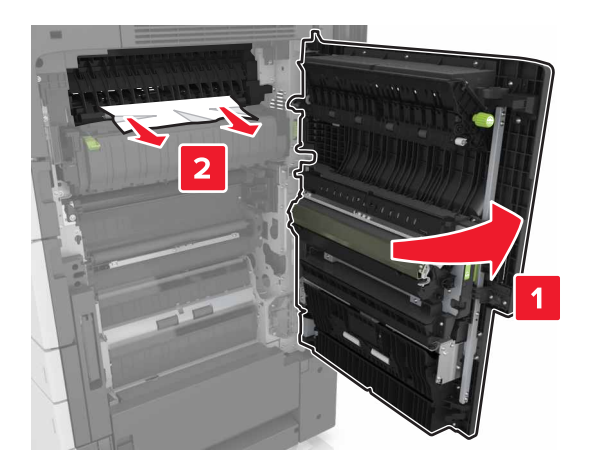

#### Примечания.

- Убедитесь в полном извлечении обрывков бумаги.
- Если установлен лоток на 3000 листов, сдвиньте его вправо, чтобы открыть дверцу.

7 Закройте дверцу С.

# Замятие страницы [x], нажмите на фиксатор для доступа к области G. Оставьте бумагу в выходном лотке. [40y.xx]

 Уберите всю бумагу из выходного лотка брошюровщика со скобами.

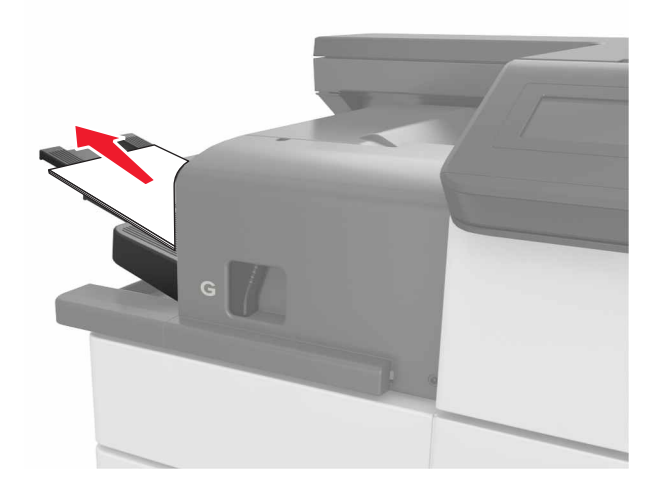

**2** Нажмите на фиксатор и сдвиньте брошюровщик со скобами влево, затем уберите замятую бумагу.

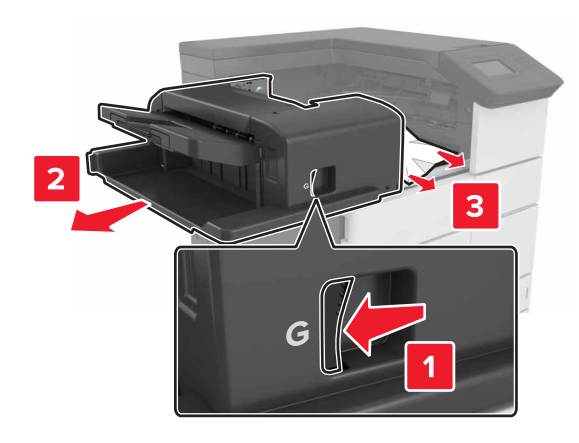

#### Примечания.

- Убедитесь в полном извлечении обрывков бумаги.
- При необходимости проверните колесико G1 вниз, чтобы подать замятую бумагу в выходной лоток брошюровщика, затем уберите бумагу.

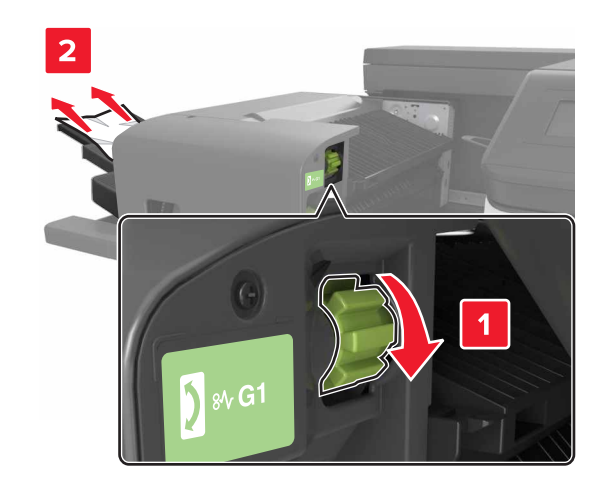

3 Задвиньте брошюровщик на место.

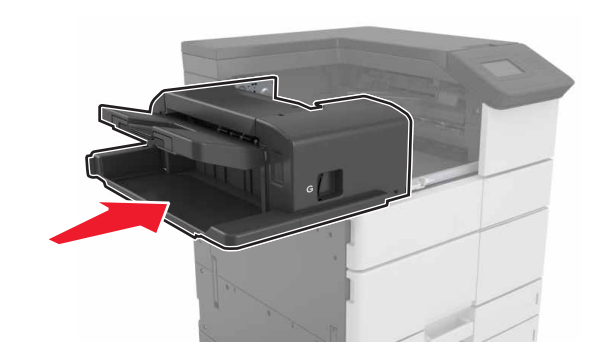

4 Откройте дверцу С, затем извлеките замятую бумагу.

#### ВНИМАНИЕ-ГОРЯЧАЯ

• ПОВЕРХНОСТЬ: Внутренние детали принтера могут сильно нагреваться. Для снижения вероятности травмы, вызванной прикосновением к горячей поверхности, подождите, пока поверхность остынет.

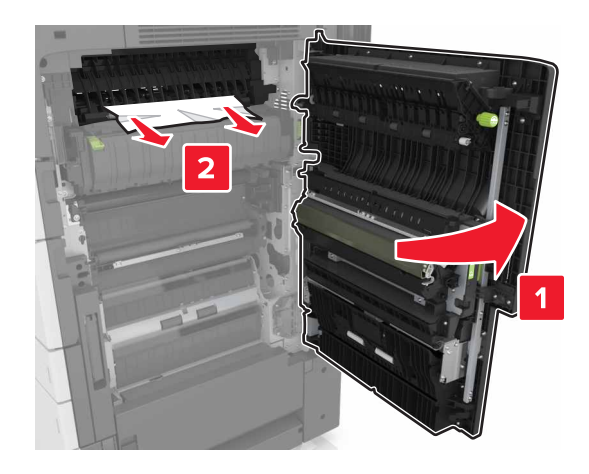

#### Примечания.

- Убедитесь, что дверца С не задевает никакой кабель, подключенный к принтеру.
- Убедитесь в полном извлечении обрывков бумаги.
- Если установлен лоток на 3000 листов, сдвиньте его вправо, чтобы открыть дверцу.

5 Закройте дверцу С.

# Замятие страницы [x], нажмите на фиксатор для доступа к области G, чтобы убрать застрявшие скрепки. Оставьте бумагу в лотке. [402.93]

 Уберите всю бумагу из выходного лотка брошюровщика со скобами.

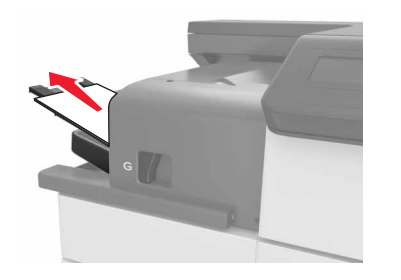

2 Нажмите на фиксатор на брошюровщике со скобами, затем сдвиньте брошюровщик влево.

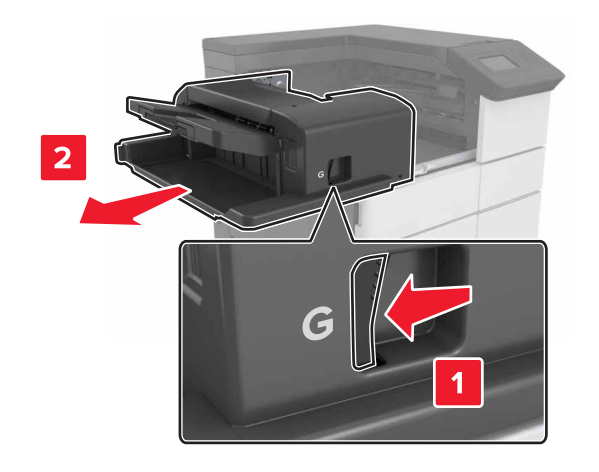

#### 3 Извлеките держатель картриджа со скобами.

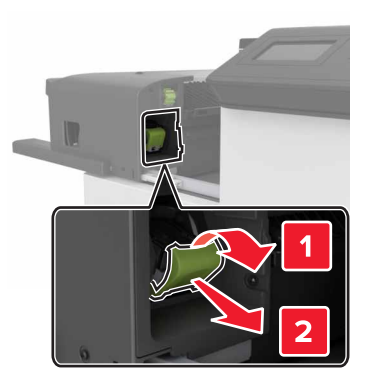

4 С помощью металлической скрепки поднимите ограничитель прошивочных скоб и удалите все выпавшие скрепки.

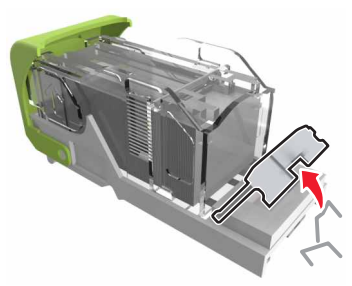

**5** Вставьте ограничитель прошивочных скоб на место, нажав на него до *щелчка*.

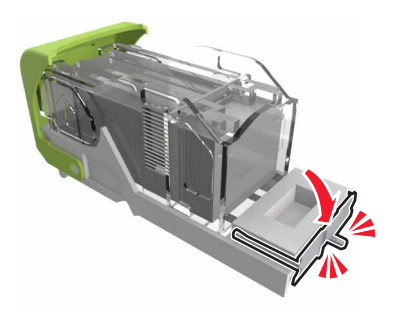

**6** Прижмите скобы вплотную к металлическому держателю.

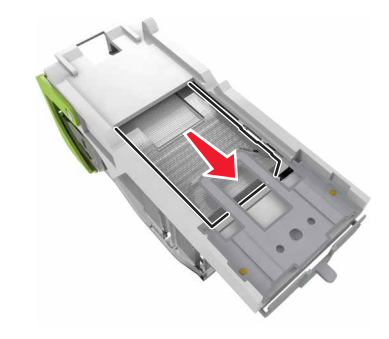

**Примечание.** Если скобы находятся в задней части картриджа, переверните картридж и встряхните, чтобы скобы подвинулись к металлическому держателю.

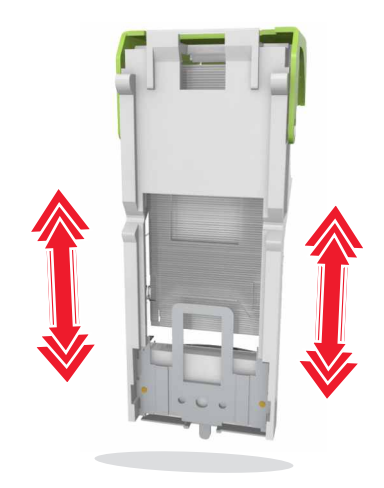

**7** Нажмите на держатель картриджа до *щелчка*, чтобы плотно закрепить его в брошюровщике.

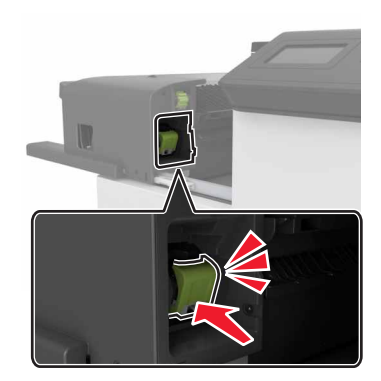

8 Задвиньте брошюровщик на место.

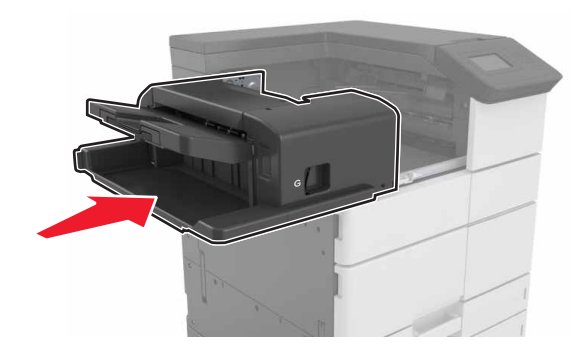

Замятие страницы [x], откройте дверцу H и поверните ручку H6 по часовой стрелке. Оставьте бумагу в лотке. [426.xx-428.xx]

Если замятая бумага находится под дверцей G, откройте дверцу и уберите бумагу.

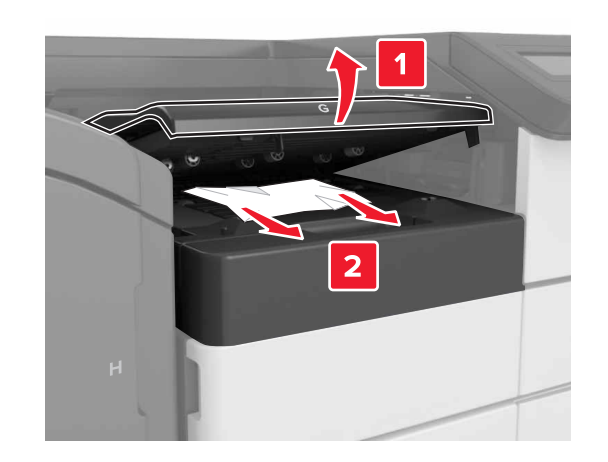

**1** Откройте дверцу J, затем приподнимите ручку J1.

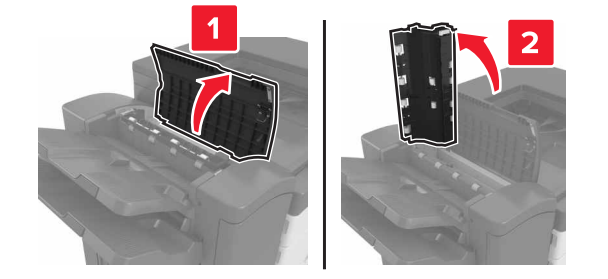

**2** Откройте дверцу Н.

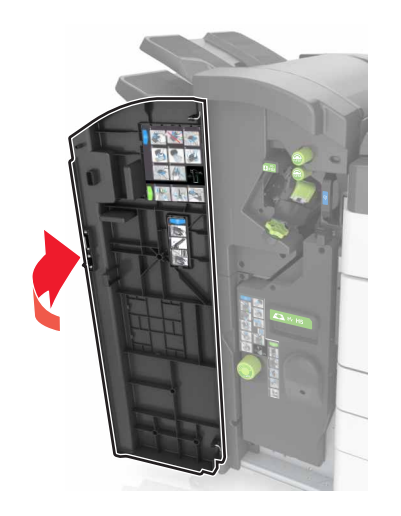

3 Извлеките замятую бумагу из следующих областей:

• Дверца Ј

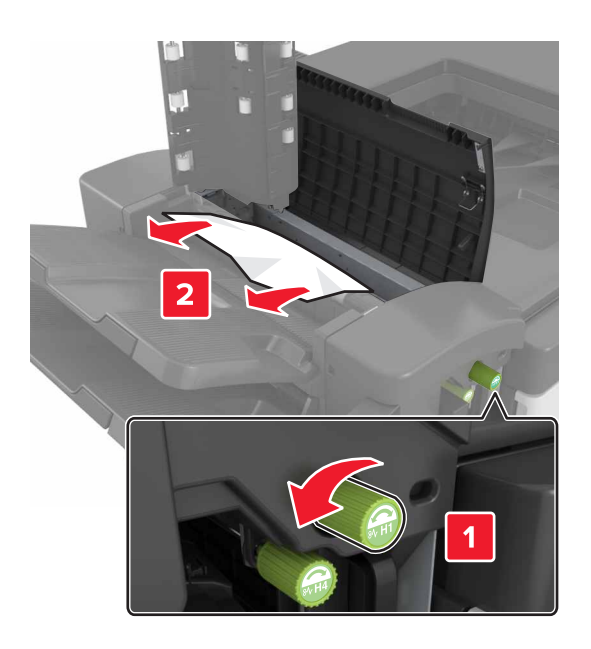

Примечание. Если осталась бумага между лотками брошюровщика, извлеките ее.

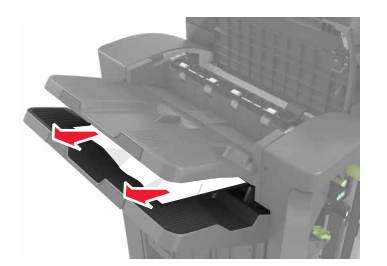

• Области Н1 и Н2

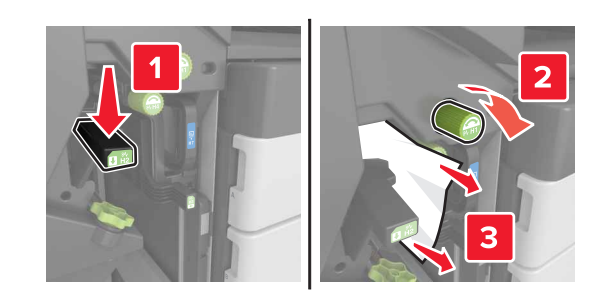

• Области НЗ и Н4

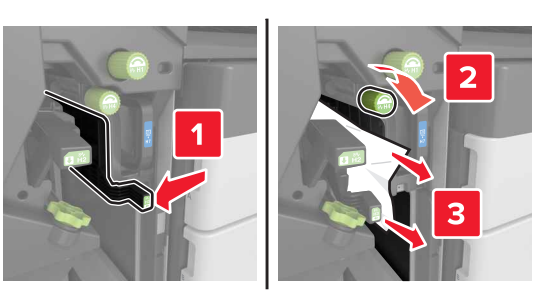

• Область Н6

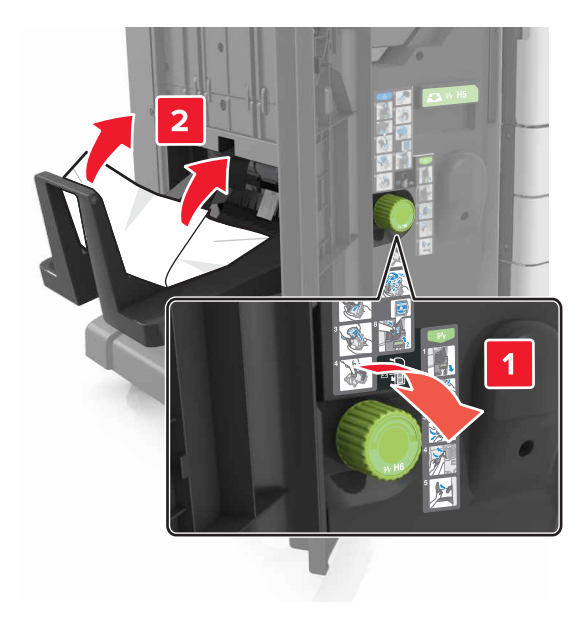

4 Нажмите на ручку Н5, чтобы вытянуть брошюровщик.

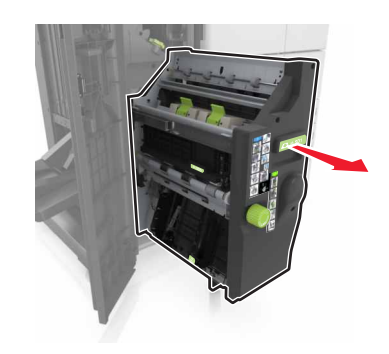

5 Извлеките замятую бумагу из следующих областей:

#### • Область Н8

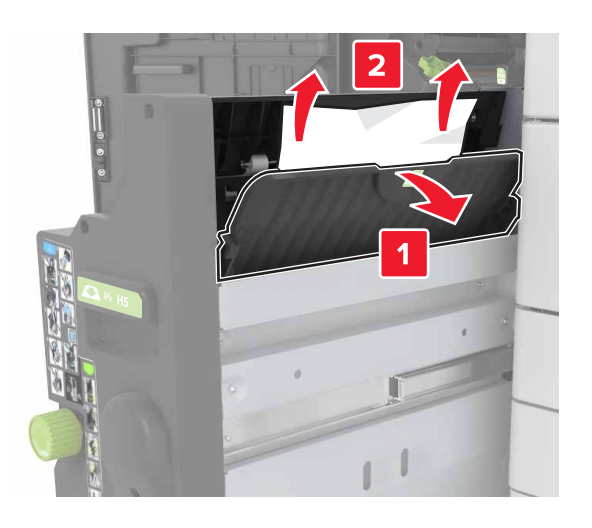

• Область Н9

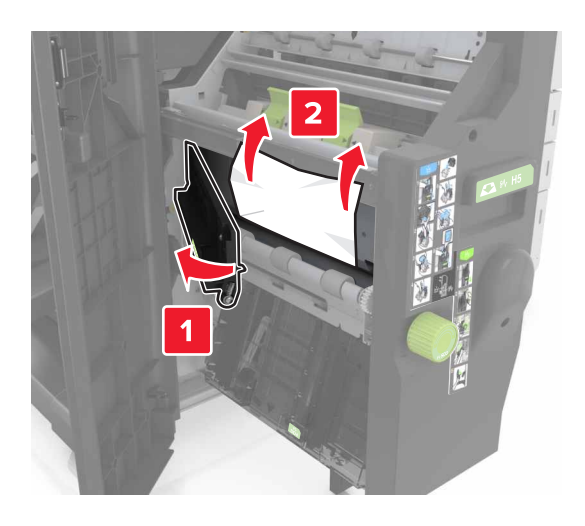

Область H10

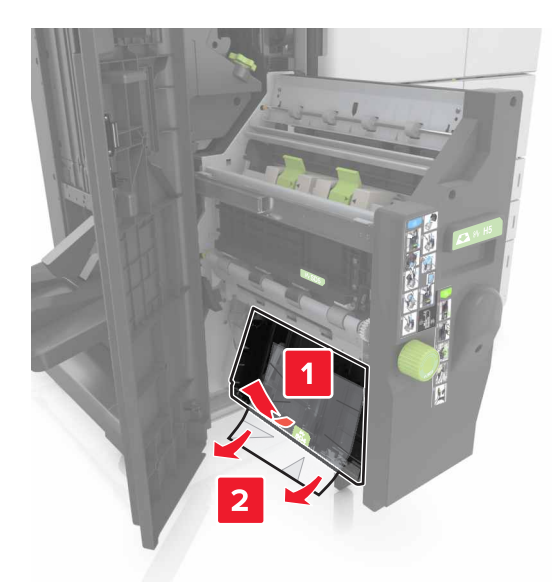

- 6 Задвиньте брошюровщик на место.
- 7 Закройте дверцу Н.
- 8 Откройте дверцу С, затем извлеките замятую бумагу.

#### ВНИМАНИЕ-ГОРЯЧАЯ

**ПОВЕРХНОСТЬ:** Внутренние детали принтера могут сильно нагреваться. Для снижения вероятности травмы, вызванной прикосновением к горячей поверхности, подождите, пока поверхность остынет.

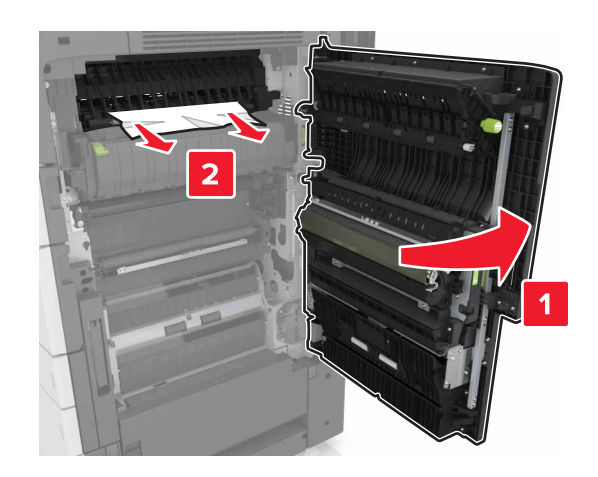

#### Примечания.

- Убедитесь, что дверца С не задевает никакой кабель, подключенный к принтеру.
- Убедитесь в полном извлечении обрывков бумаги.
- Если установлен лоток на 3000 листов, сдвиньте его вправо, чтобы открыть дверцу.
- 9 Закройте дверцу С.